# 林口社大線上報名操作手冊

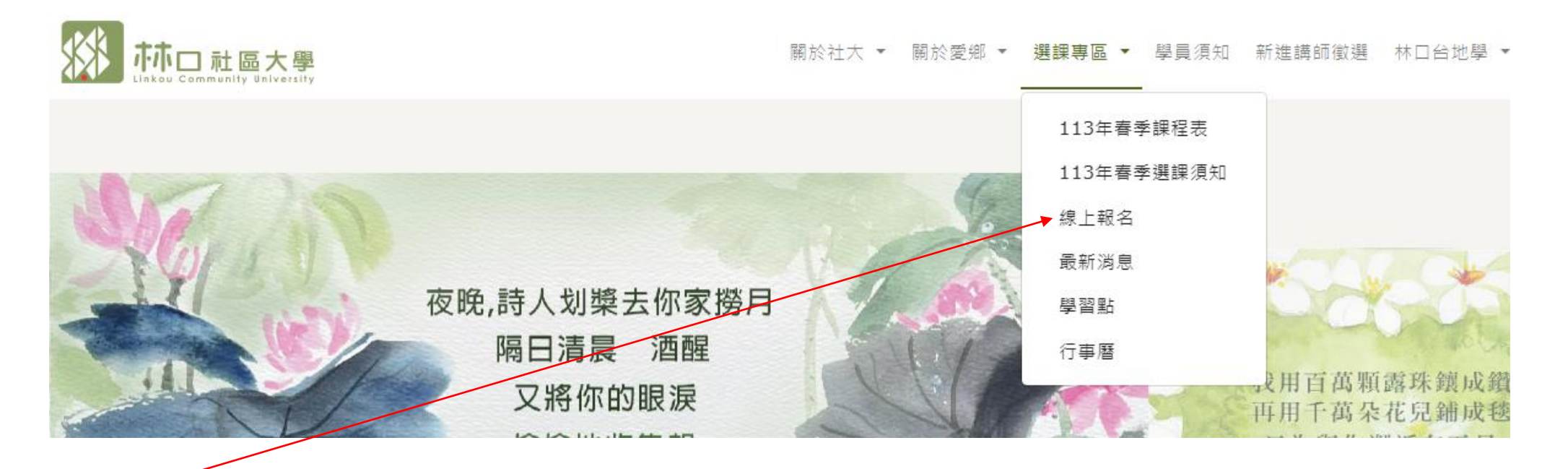

- 1. 於林口社大官網 <u>https://www.lcc.org.tw/</u>點選線上報名
- 2. 進入線上報名畫面

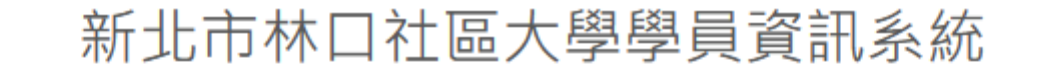

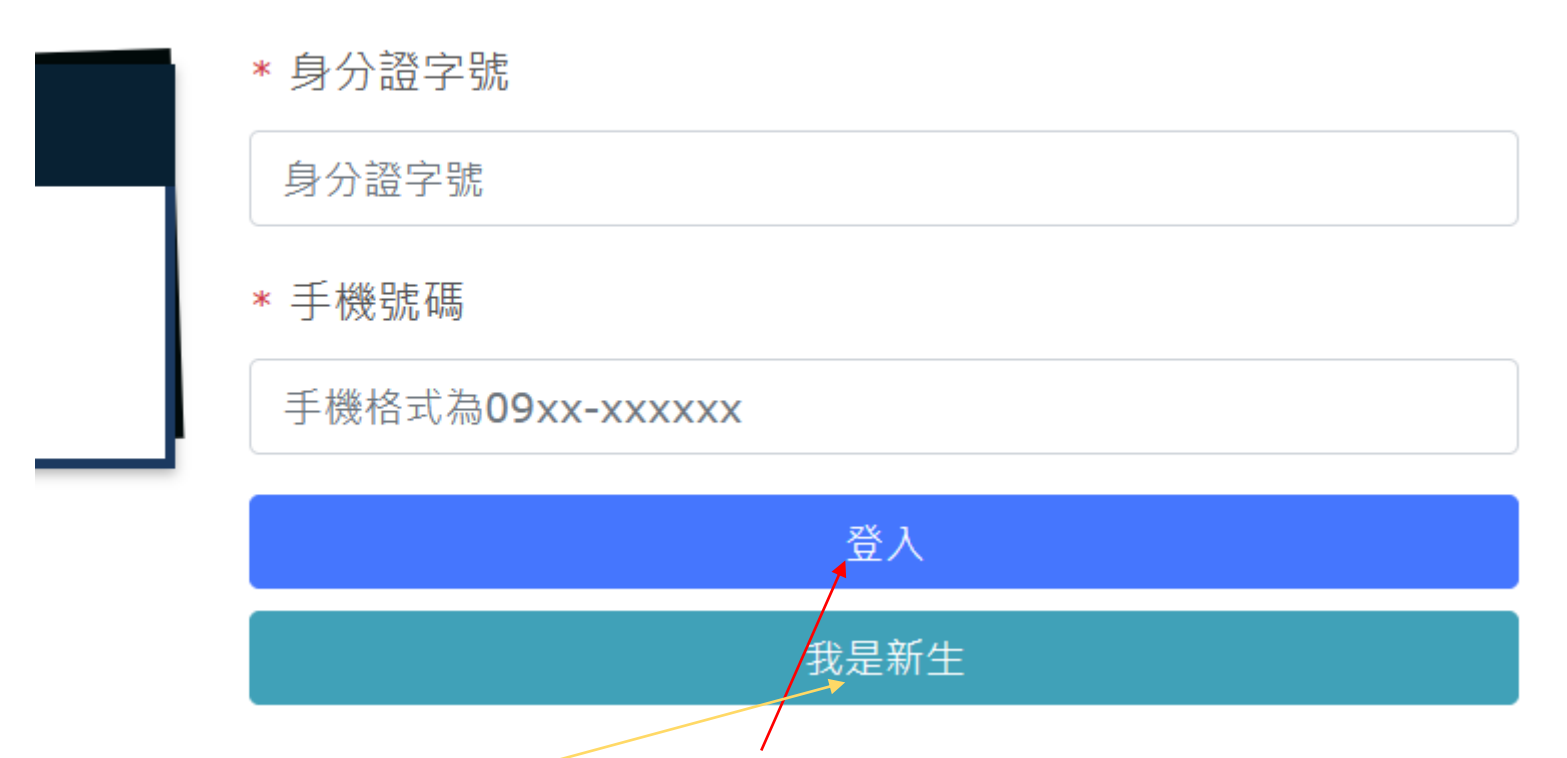

- 1. 若為舊生,請填寫身份證字號及手機號碼→點【登入】
- 2. 若為新生,請點【我是新生】
- 3. 新生出現填寫基本資料畫面,請逐一填寫,紅色星號【\*】為必填欄位。

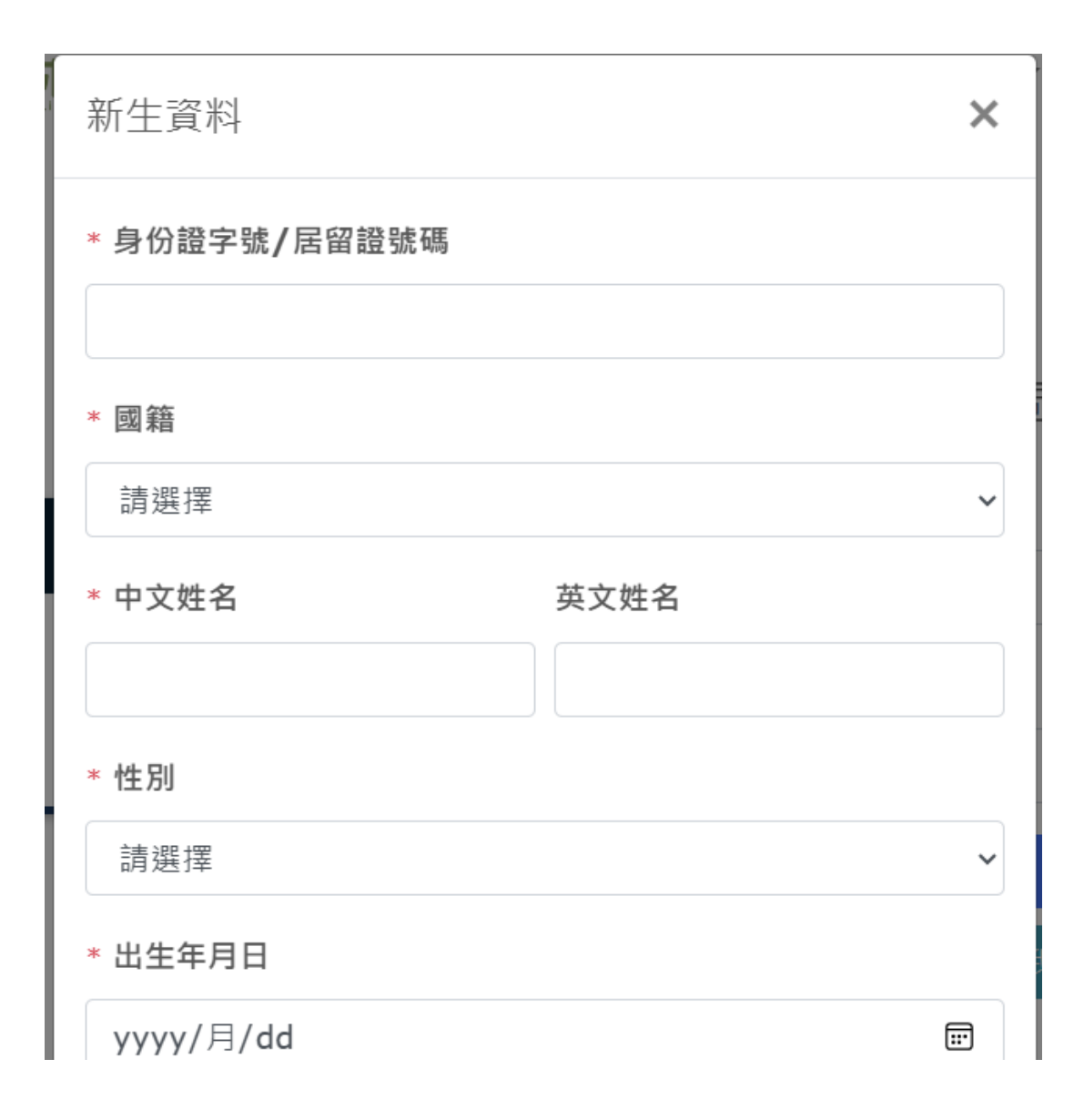

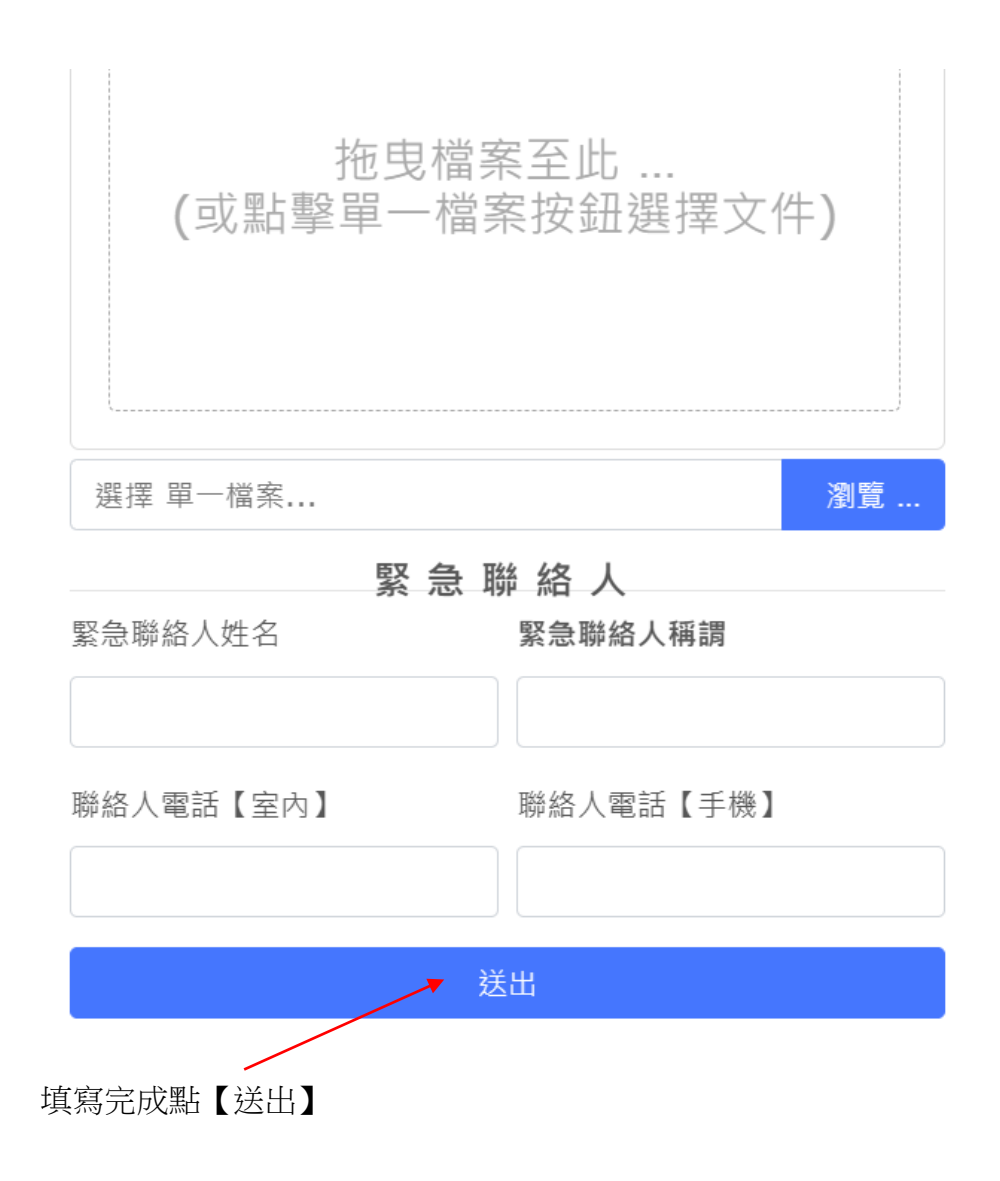

## \*中文姓名

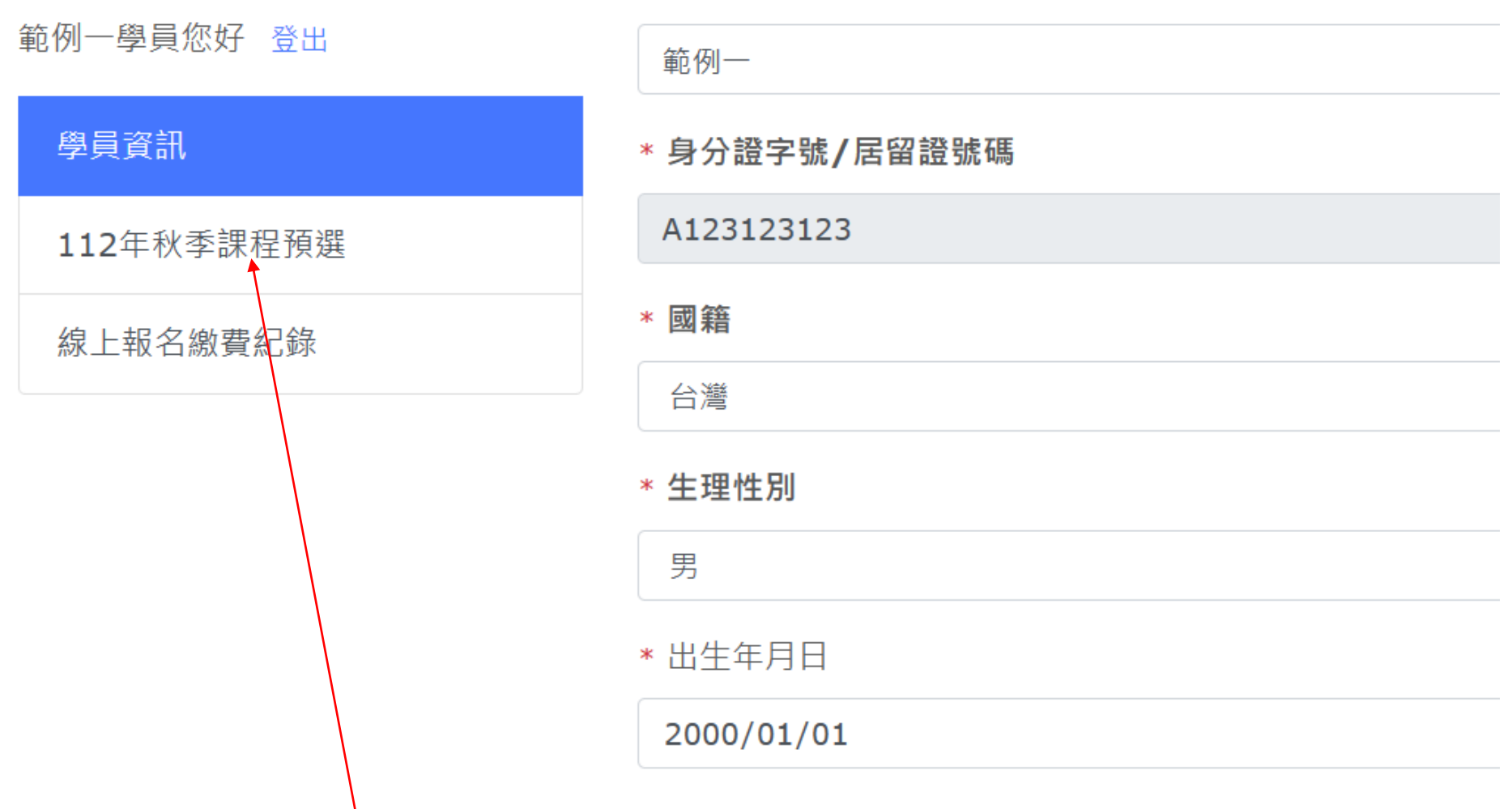

1. 舊生登入或新生填寫完基本資料後會將學員基本資料顯示於畫面,若有錯誤,可於此畫面修正。

2. 基本資料無誤,請點選【課程預選】,進入選課畫面。

| 星期一                                     | 星期二                                 | 星期三                               | 星期四                                  | 星期五                                       | E C |
|-----------------------------------------|-------------------------------------|-----------------------------------|--------------------------------------|-------------------------------------------|-----|
| <del>小<sup>班制</sup></del><br>大家說日<br>語五 | <b>花草創意</b><br>素描<br><sub>黃雲滙</sub> | <mark>優惠</mark><br>油畫世界<br>(B)(15 | <b>健康經絡<br/>拳社</b><br><sup>陳淑貞</sup> | <del>小<sup>班制</sup></del><br>風景水彩<br>基本技法 |     |
| 周昌葉                                     | 2023-09-12                          | <b>週</b> )                        | 2023-09-14                           | 梁錦雄                                       |     |
| 2023-09-11                              | 上課                                  | 徐慕仁                               | 上課                                   | 2023-09-15                                |     |
| 上課                                      | □ 星期二 19:                           | 2023-09-13                        | □ 星期四 <b>19:</b>                     | 上課                                        |     |
| □ 星期一 <b>19:</b>                        | 00~21:50                            | 上課                                | 00~21:50                             | □ 星期五 <b>19:</b>                          |     |
| 00~21:50                                | 學分費:NT30                            | □ 星期三 19:                         | 學分費:NT30                             | 00~21:50                                  |     |
| 學分費:NT32                                | 00/保證金:NT                           | 00~21:50                          | <b>00/</b> 保證金 <b>:NT</b>            | 學分費:NT48                                  |     |
| 40/保證金:NT                               | 0                                   | 學分費:NT30                          | 0                                    | 00/保證金:NT                                 |     |
| 0                                       | □目前24人                              | 00/保證金:NT                         | □ 目前 <b>23</b> 人                     | 0                                         |     |
| □ 目前 <b>12</b> 人                        | 選課                                  | 0                                 | 選課                                   | □ 目前 <b>13</b> 人                          |     |
| 選課 詳細資料                                 | 詳細資料                                | □ 目前19人<br>選課                     | 詳細資料                                 | 選課 詳細資料                                   |     |
|                                         | 油品而可                                | 計础 貞 朴                            | /14 r= 14 Hin                        |                                           |     |
|                                         |                                     |                                   |                                      |                                           |     |

1. 找到欲選之課程,點選【選課】。

2. 將欲選之課程陸續點選完成後,將螢幕下拉至底,出現以下【預計選課列表】畫面。

預計選課列表

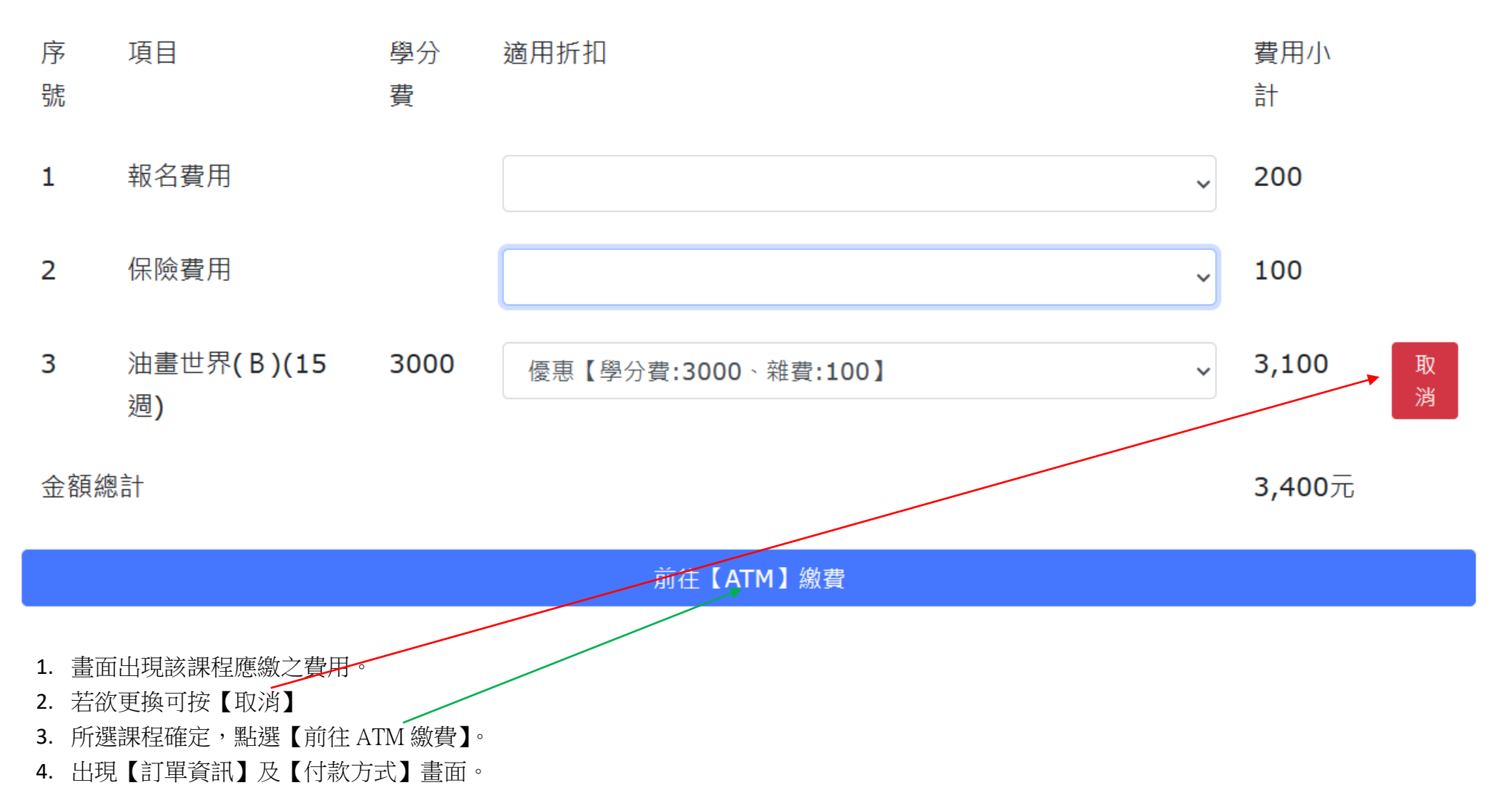

#### 訂單資訊 Order information

|                                                                                           |                     | 實際付款金額 Actual payment amount | NT\$3,400       |
|-------------------------------------------------------------------------------------------|---------------------|------------------------------|-----------------|
| 報名費用 200 元 x 1<br>保險費用 100 元 x 1<br>油畫世界(B)(15週)-冷氣費 100 元 x 1<br>油畫世界(B)(15週) 3000 元 x 1 |                     |                              | 3,400           |
| 商品明細 Merchandise detail                                                                   |                     |                              | 小計 Subtotal     |
|                                                                                           |                     |                              | 單位 Unit:新台幣 NTD |
| 商店名稱 Merchant's name                                                                      | 社團法人新北市愛鄉協會         |                              |                 |
| 訂單編號 Order number                                                                         | 2023122411442243100 |                              |                 |

### 付款方式 Payment method

#### ATM櫃員機

透過網路銀行、銀行APP或至實體ATM轉帳至所選銀行提供的虛擬帳號進行繳費

選擇銀行

請選擇銀行

注意事項

• 金融卡發卡銀行與ATM所屬銀行不同時,銀行可能收取跨行轉帳手續費,實際收取金額依各銀行公告為主。

Ŧ

此付款方式不支援ATM櫃員機無卡存款功能及銀行臨櫃繳費(含無摺存款)。

勿聽從他人指示付款或操作 ATM,可撥打 165 或 110 查證

取得繳費帳號

# 付款方式 Payment method

# ATM櫃員機

#### 透過網路銀行、銀行APP或至實體ATM轉帳至所選銀行提供的虛擬帳號進行繳費

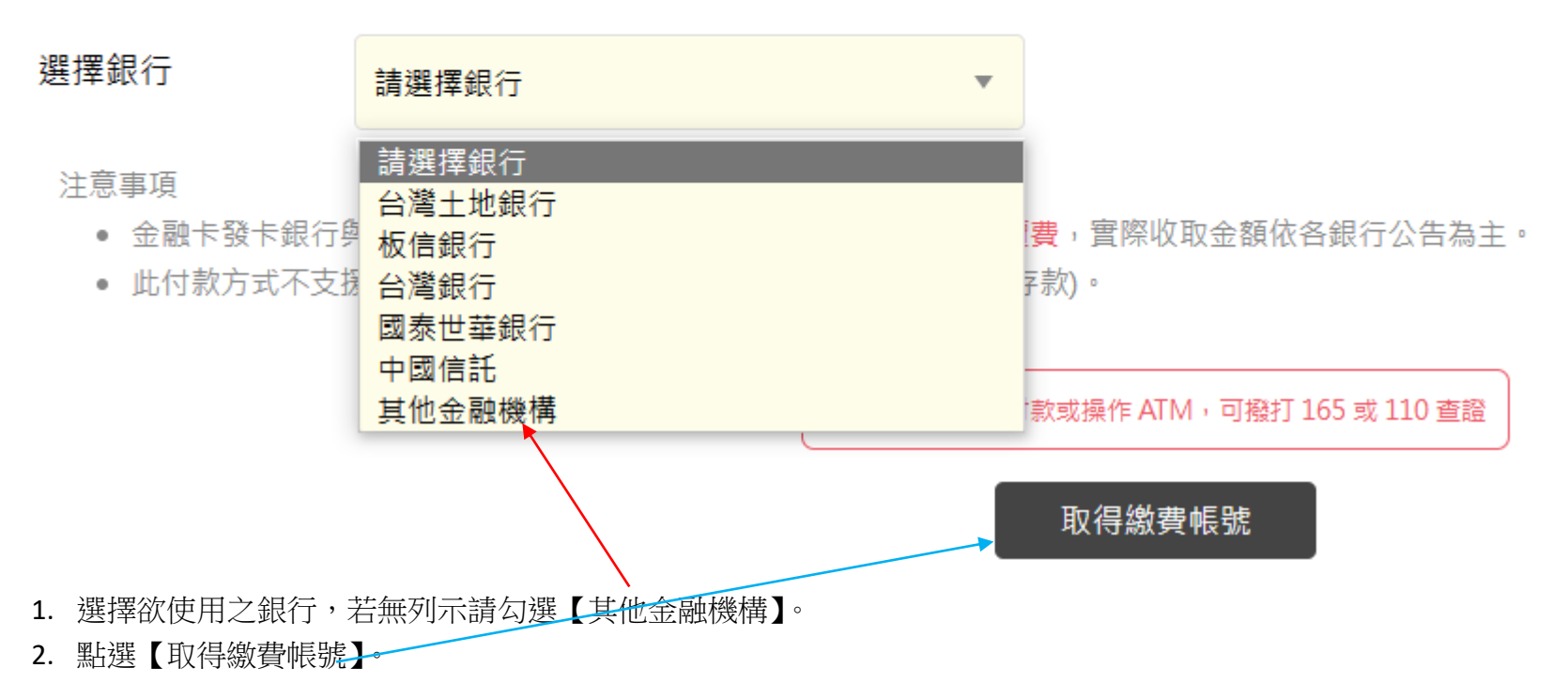

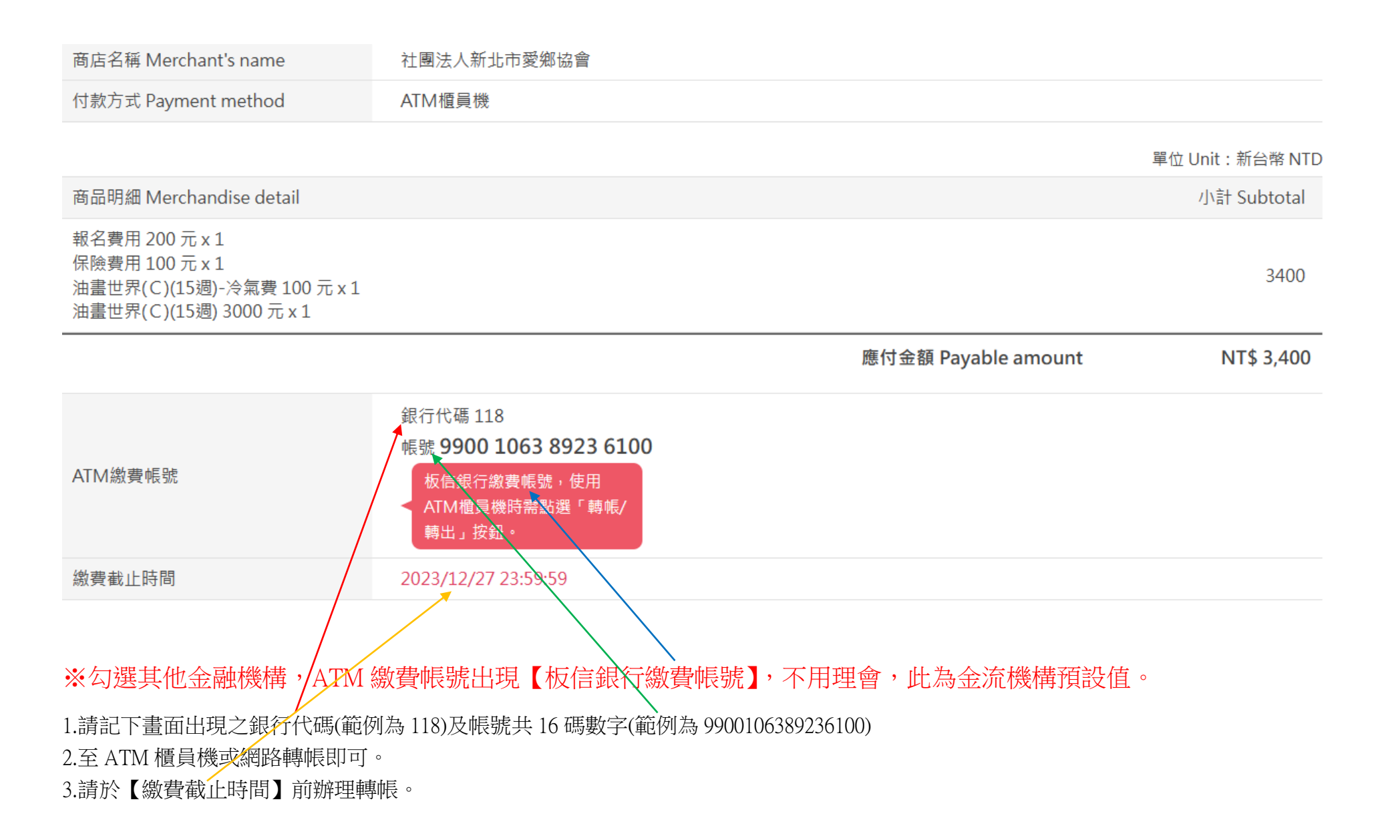